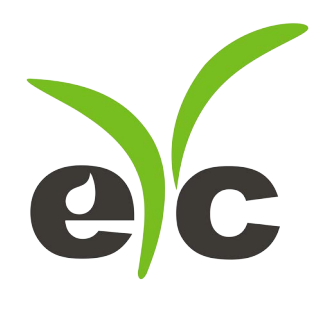

# **Operation Manual**

## eYc FUMD Clamp-on Ultrasonic Flow Transmitter

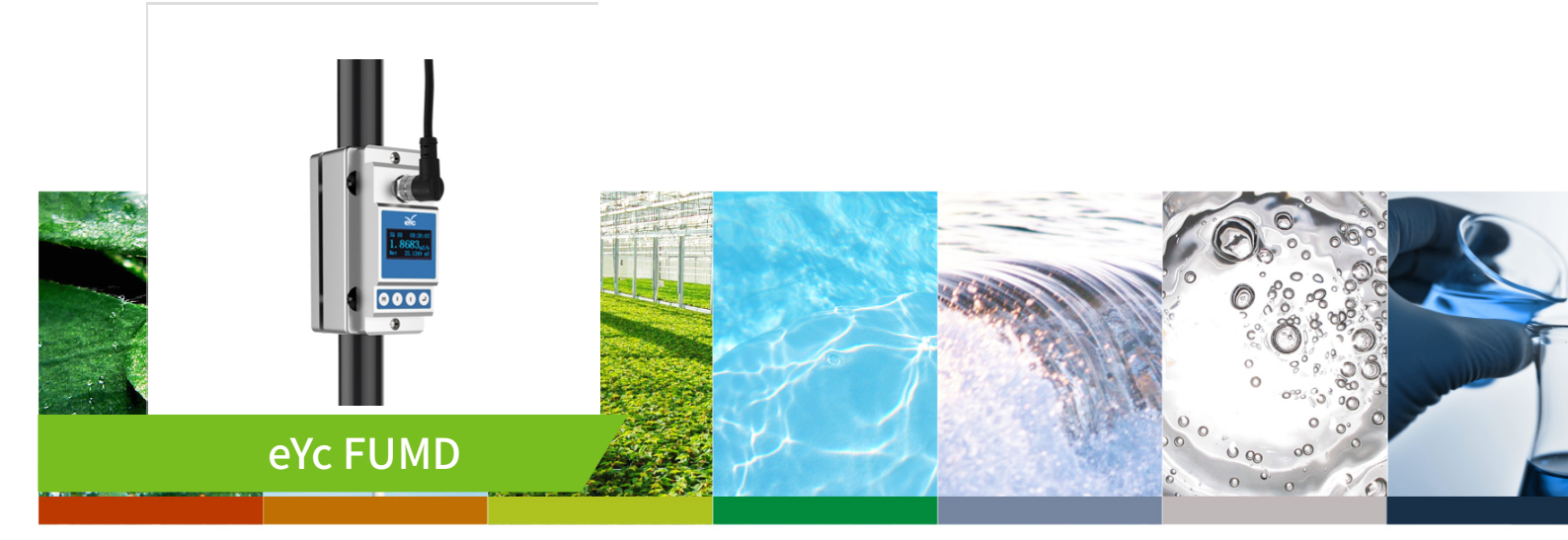

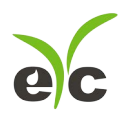

#### Flow

Clamp-on Ultrasonic Flow

## Contents

| 1. | Notice                      | P.02 |
|----|-----------------------------|------|
| 2. | Product component           | P.02 |
| 3. | Installation and Connection | P.03 |
| 4. | Panel Function              | P.03 |
| 5. | Powering on                 | P.04 |
| 6. | Keypad Functions            | P.04 |
| 7. | Window descriptions         | P.04 |
|    | Display Menu                | P.04 |
|    | Setup Menu                  | P.04 |
|    | Setup Menu-Pipe parameter   | P.05 |
|    | Setup Menu-System setting   | P.05 |
|    | Setup Menu-Calibration      | P.05 |
|    | Setup Menu-Output           | P.06 |

♠ www.eyc-tech.com

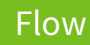

## Notice

Thank you for choosing eYc FUMD Clamp-on Ultrasonic Flow Transmitter.

This operation manual contains the important using and operation information of the flow transmitter. Please read carefully the reference manual before operation to make your flow transmitter exert the best performance.

If you make a mistake there will be affected the transmitter's working and reduce the transmitter's life or cause some malfunctions.

## **Product component**

Inspection should be made before installing the flow transmitter. Check to see if the spare parts are in accordance with the packing list. Make sure that there is no potential damage to the enclosure due to a loose screw or loose wire, which occurred during transportation. Any questions, please contact your representative as soon as possible.

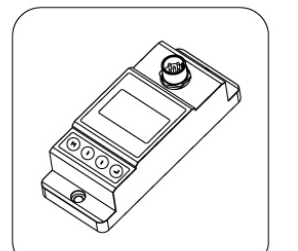

Flow transmitter

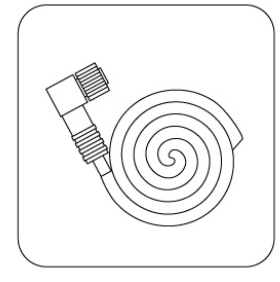

Connecting cables

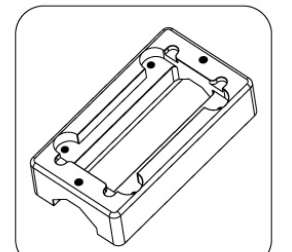

Upper bracket

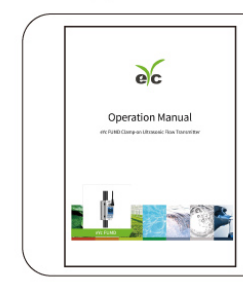

Operation manual

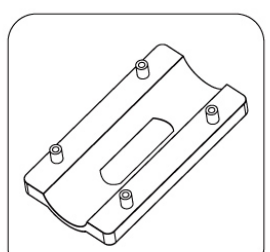

Base bracket

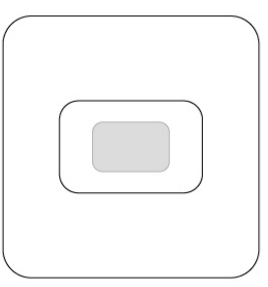

Coupling agent

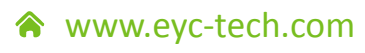

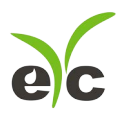

Flow

## Installation and Connection

Once the flow transmitter is installed, it can be connected.

You can be found the cable have 5 pin terminals, as per wiring diagram to connect

4 ... 20 mA output, RS-485.

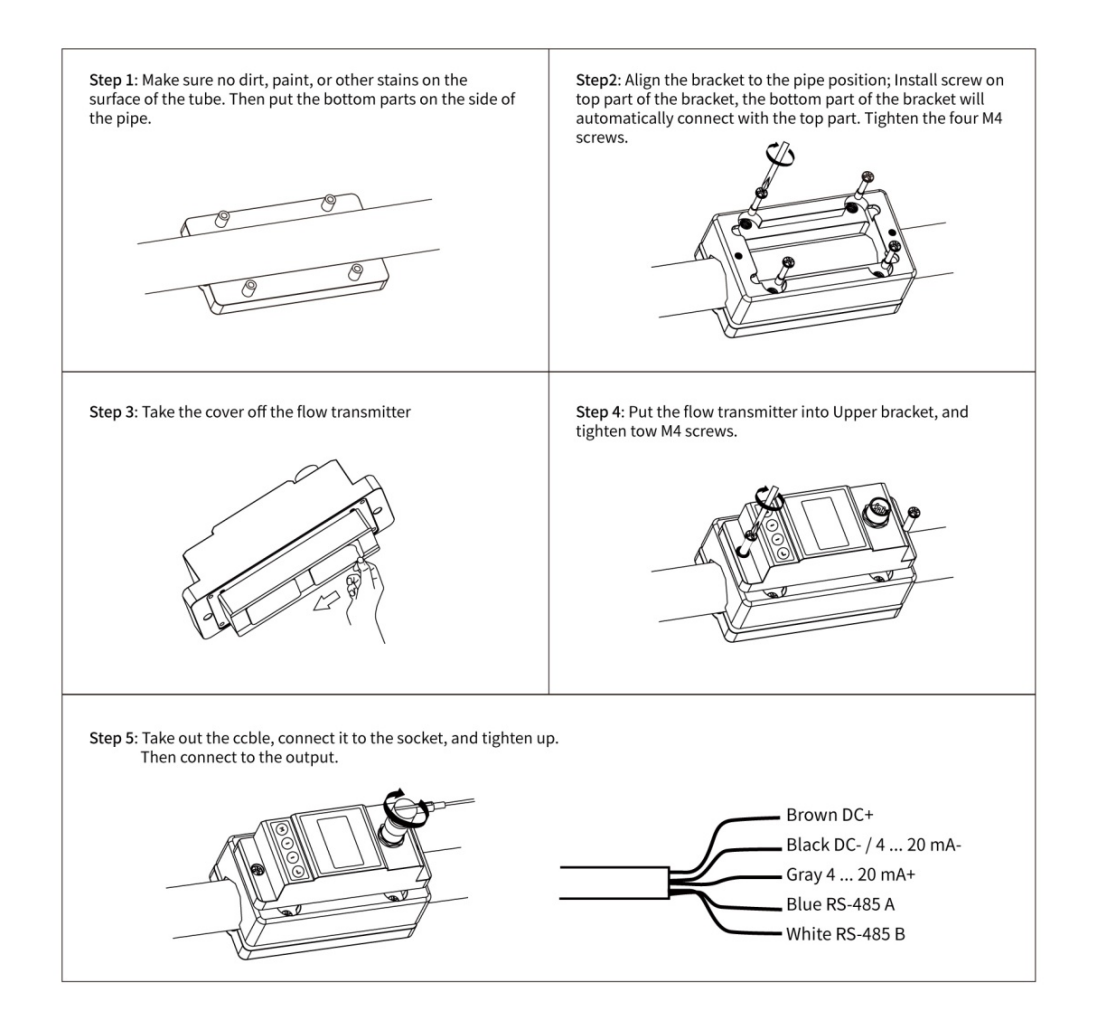

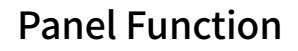

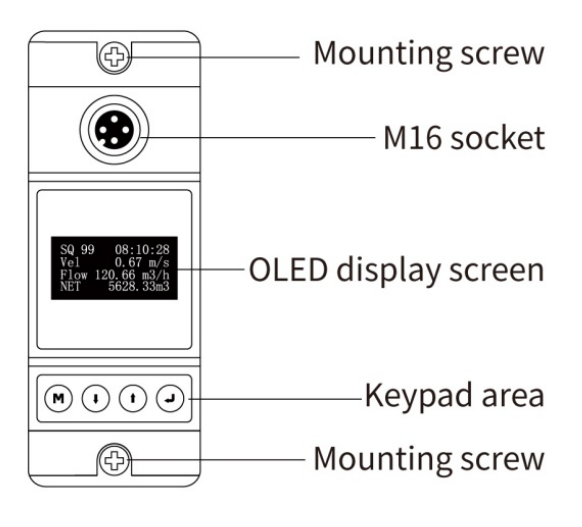

www.eyc-tech.com

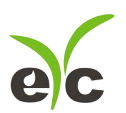

12:30:18

768.89m<sup>3</sup>

## **Powering on**

As soon as the flow transmitter is switched on, the self-diagnosis program SQ88 will start to run. 3.368 m<sup>3</sup>/h

## Signal Quality (SQ value)

Q value is short for Signal Quality. It indicates the level of the signal detected. Q value is indicated by numbers from 0 ... 99 represent the minimum signal detected while 99 represent the maximum.

Normally, the transducer position should be adjusted repeatedly and coupling compound should be checked frequently until the signal quality detected is as strong as possible.

## **Keypad Functions**

Follow these guidelines when using the flow transmitter keypad : 🖤

Setting or display mode, when it is setting mode, that can return to the previous menu,

 $^{(\cdot)}$  and  $^{(\cdot)}$  scroll up and down to select the menu, when press  $^{(\cdot)}$  move to next digit, press • and the numbers scroll from 0 ... 9, you can select the number. Press • to confirm.

## Window descriptions

#### **Display Menu**

- When the power on, the transmitter will display Velocity / Net Totalize. Display data and time, velocity and net totalize.
- Press 🕛 will display Flow Rate / Net Totalize. Press <sup>()</sup> will return to previous menu. Display signal quality. Time, flow rate and velocity.
- Press <sup>(i)</sup> will display Flow Rate / Velocity / Net Totalize. Press <sup>(1)</sup> will return to previous menu. Display signal quality. Time, velocity, flow rate and net totalize.
- Press <sup>(1)</sup> will display Run-time / Daily Totalize / Month Totalize / Year Totalize. Press () will return to previous menu. Display Run-time, Data, Month and Year net totalize.

#### Setup Menu

Press <sup>™</sup> will display Setup menu. The following options are available (by  $(\bullet)$  or  $(\bullet)$  buttons)

- 0. **Pipe parameter**
- 1. System setting
- 2. Calibration
- 3. Output setting

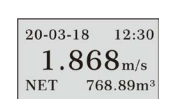

| SQ88 | 12:30:18             |
|------|----------------------|
| 3.3  | 368 <sub>m³/h</sub>  |
| NET  | 768.89m <sup>3</sup> |

| SQ88 | 12:30:18               |
|------|------------------------|
| Vel  | 1.068m/s               |
| Flow | 3.339m <sup>3</sup> /h |
| NET  | $768.89 m^3$           |
|      |                        |

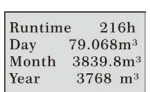

| Setup menu       |    |
|------------------|----|
| 0.Pipe paramete  | er |
| 1.System setting | ş  |
| 2.Calibration    |    |

NET

 $\mathbf{L}$   $\mathbf{L}$   $\mathbf{L}$   $\mathbf{M}$ 

Flow

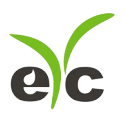

Flow

#### Setup Menu-Pipe parameter

Press 🛈, Select 0. Pipe parameter, then 🥥 display :

The following options are available ( by  $(\cdot)$  or  $(\cdot)$  buttons)

- 0. Outer diameter
- 1. Wall thickness
- 2. Material : Move  $\bigcirc$  or  $\bigcirc$  can option PVC, Carbon steel, Steel, Copper pipe.
- 3. Fluid type : Move () or () can option Water, Sea Water, Oil ... etc.

#### Setup Menu-System setting

Press <sup>(\*)</sup>, Select 1. System setting, then <sup>(\*)</sup> display : The following options are available (by <sup>(\*)</sup> or <sup>(\*)</sup> buttons)

- 0. System unit : Move <sup>()</sup> or <sup>()</sup> can option Metric, English.
- 1. Flow rate unit : Move () or () can option m<sup>3</sup>/h, LPM, GPM.
- 2. Total unit : Move  $(\bullet)$  or  $(\bullet)$  can option m<sup>3</sup>, L, GAL.
- 3. Totalize RESET : All parameters are reset, press , move , move arrow to select "YES" or "NO". After "YES" is selected.
- 4. Time set

Generally, it is unnecessary to modify date time as the system is provided with a highly reliable perpetual calendar chip.

5. System lock

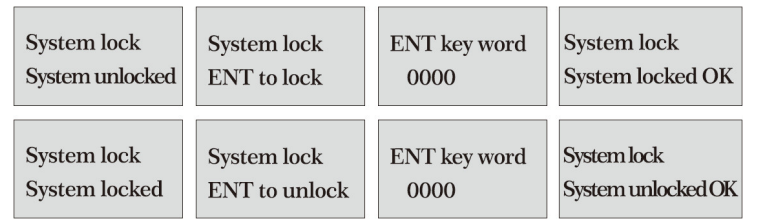

Once the system is locked, any modifications to the system are prohibited, but the parameter is readable." Unlock" using your designated password. The password is composed of 1 … 4 numbers.

6. System INFO

| System INFO     |                  | Manual Totalizar | Manual Totalizer |
|-----------------|------------------|------------------|------------------|
| X3 Engery meter | Manual Totalizer | ENT To Stop      | ENT TO Restart   |
| SN:X30001388    | ENT To Start     | 1.239 m3/h       | 1.239 m3/h       |
| V1.00           |                  | SQ 88 1.056L     | SQ 88 1.056L     |

System INFO: Display serial number (SN) of the meter. This SN is the only one assigned to each flow meter ready to leave the factory. The factory uses it for files setup and for management by the user.

Set zero : Press  $(\mathbf{a})$ ; reset "ZERO Point" which was set by the user.

Manual totalizer : The manual totalize is a separate totalize.

Press  $\textcircled{\bullet}$  to start, and press  $\textcircled{\bullet}$  to stop it. It is used for flow measurement and calculation.

#### Setup Menu-Calibration

Press <sup>()</sup>, Select 2. Calibration, and then <sup>()</sup>display :

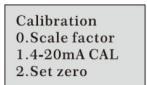

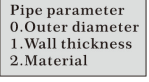

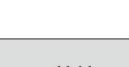

System setting 0.System Unit 1.Flow rate unit

2. Total unit

yy-mm-dd hh:mm 20-03-18 12:30

|  | www.ey | /c-tech.com |
|--|--------|-------------|
|--|--------|-------------|

www.eyc-tech.com

## Clamp-on Ultrasonic Flow

0. Scale factor

Refers to the ratio between "actual value" and "reading value". For example, when the measurement is 2.00, and it is indicated at 1.98 on the instrument, the scale factor constant is 1.01.

1. 4 ··· 20 mA CAL: Check if the current loop has been calibrated before leaving the factory. Press <sup>(1)</sup> move <sup>(1)</sup> to display 4 mA or 24 mA, and at the same time, check with an ammeter to

verify that Current Loop output displayed values. It is necessary to re-calibrate the current loop, if over the permitted tolerance.

- 2. Set zero Press 🕑; reset "Zero Point" which was set by the user.
- 3. Low flow cut : Flow rate falls below the low flow cutoff value.

The flow indication is driven to zero. This function can prevent the flow meter from reading flow after a pump as shut down but there is still liquid movement in the pipe, which will result in totalization error.

Generally, 0.03 m/s is recommended to enter as the low flow cutoff point. The low flow cutoff value has no relation to the measurement results once the velocity increases over the low flow cutoff value.

#### Setup Menu-Output

Press <sup>(1)</sup>, Select 3. Output setting, and then <sup>(2)</sup> display :

0. RS-485 setup

The window used to set serial port. It connection with the equipment of its serial port set of parameters must match. The first choice of data that

baud rate: 2400, 4800, 9600, 19200 choice. The second option that in check, None. Data length fixed to eight; Stop bit for a fixed length; Factory serial port parameters for the default "9600, 8, None, 1".

1. 4 ... 20 mA range

Set the Current loop output value according to the flow value at 4 mA, and 20 mA. The flow unit is  $m^3/h$ .

2. Alarm value (Option)

Enter the low alarm value; any of the measured flow, which is lower than the low value, will activate the alarm in the OCT hardware or relay

output signal. Enter the high alarm value; any of the measured flow, which is higher than the high value, will activate the alarm in the OCT hardware or relay output signal.

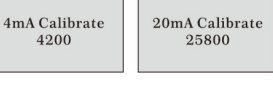

Set zero Ent To set zero

Reset zero

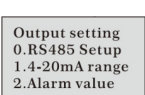

| Alarm value  |
|--------------|
| 0.LOW value  |
| 1.High value |

20mA Calibrate

25800

4mA Calibrate

4200

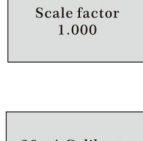

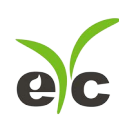

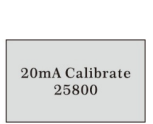

Set zero Waitting..

Low flow cut 0.039 m/s

0.038m/s

SQ 88

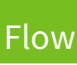

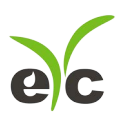

## Sustainable | Green | Professional

Temp. & Humid. / Dew Point / Air Velocity & Volume / Flow / Pressure

Measuring Specialist

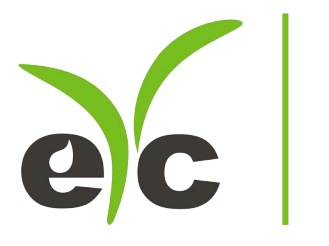

Tel.: 886-2-8221-2958 , Web : www.eyc-tech.com e-mail : info@eyc-tech.com

www.eyc-tech.com